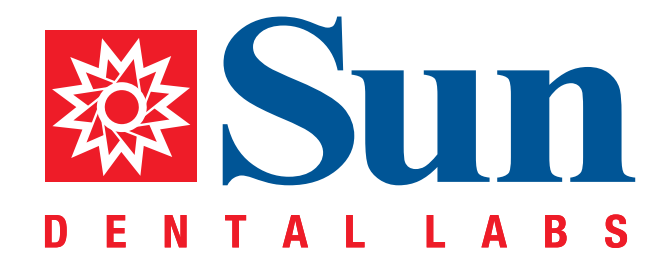

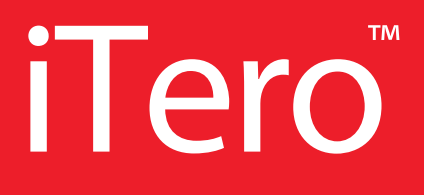

Intraoral Workflow Guide

866.561.9777 1800 9th Avenue North, St Petersburg, FL 33713 www.sundentallabs.com

## How to Fill Out an Rx

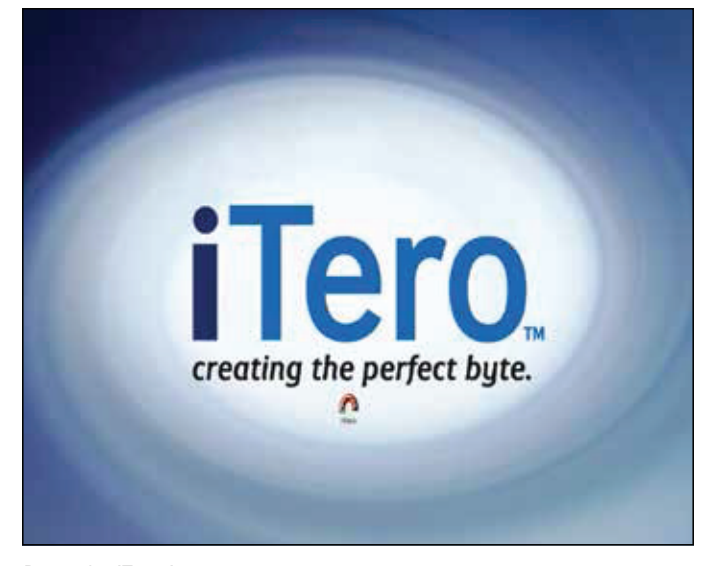

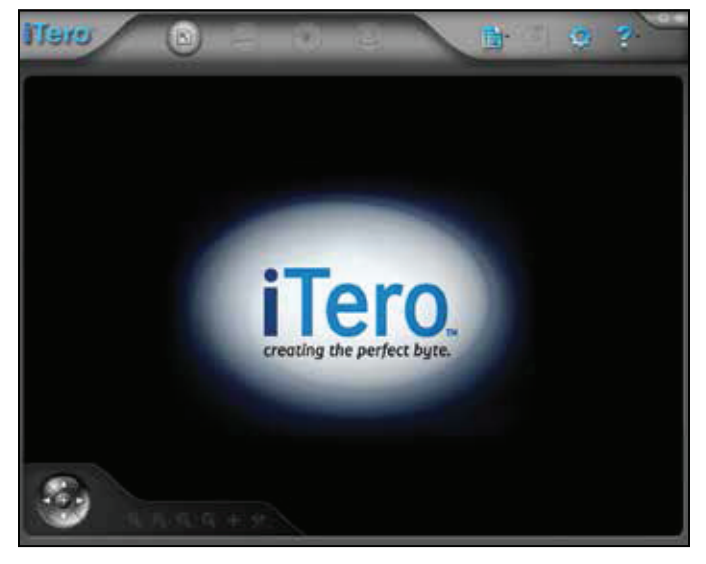

Click "Rx" to create a new case

Press the iTero icon

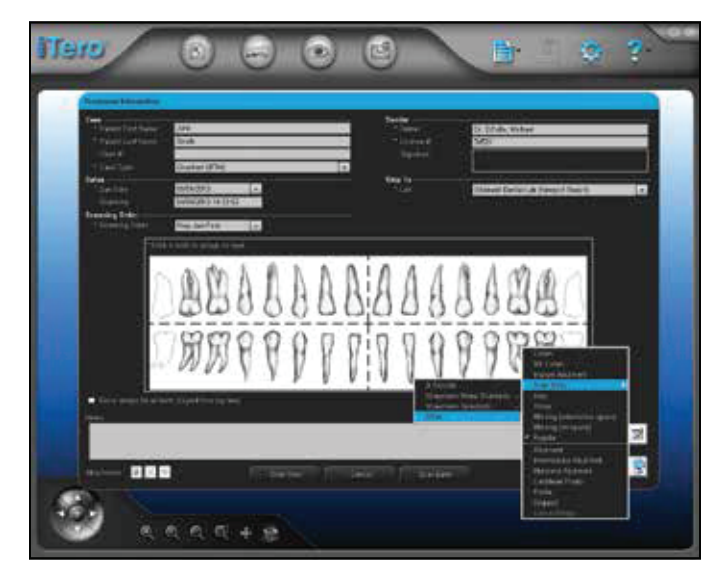

Fill out the required information indicated by \*

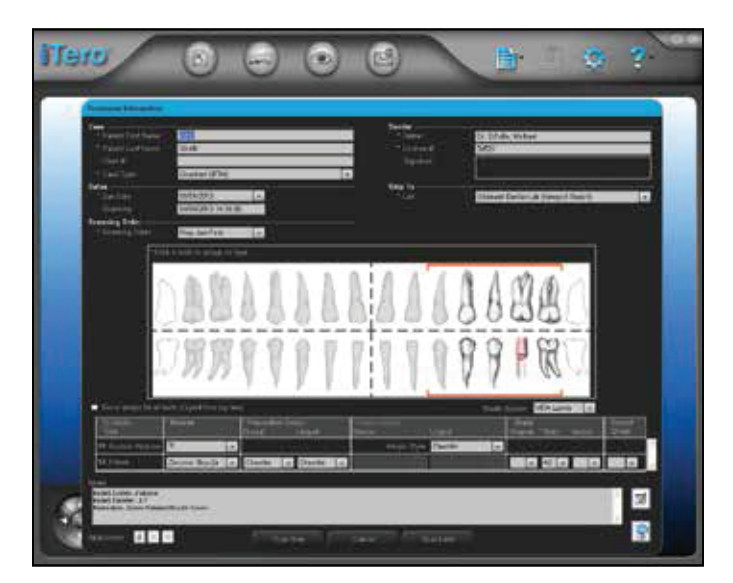

Fill out notes:

- Implant system
- Implant diameter
- Restoration type
- Click "Ok"

## How to Prep Scan

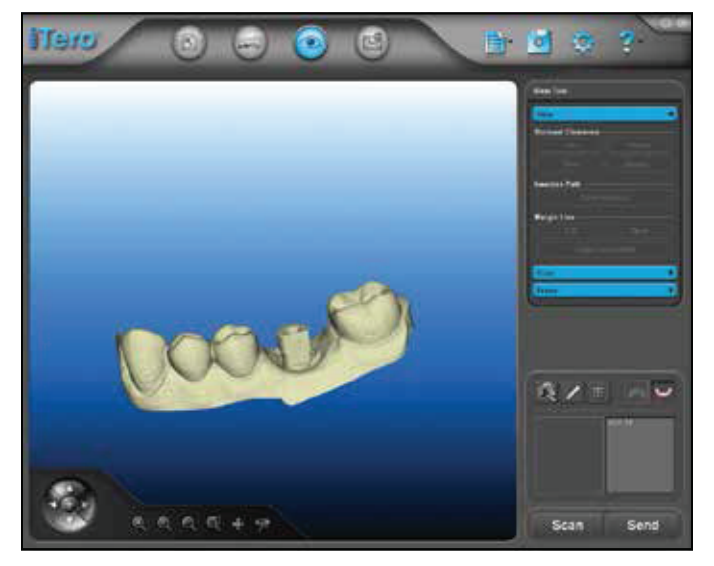

Take prep scan, press "Next"

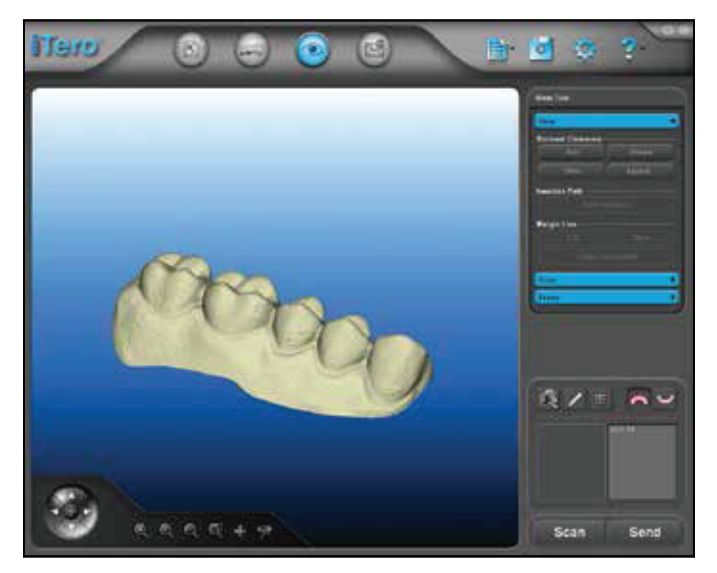

Take opposing arch scan, press "Next"

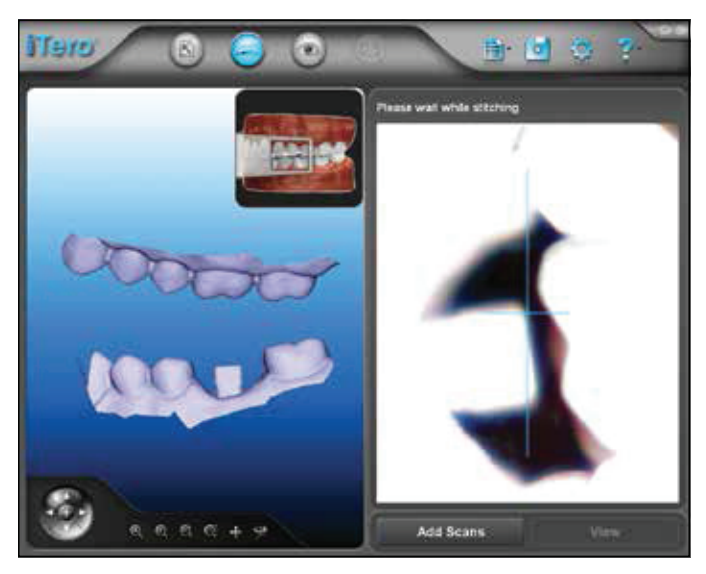

Take bite scan as indicated

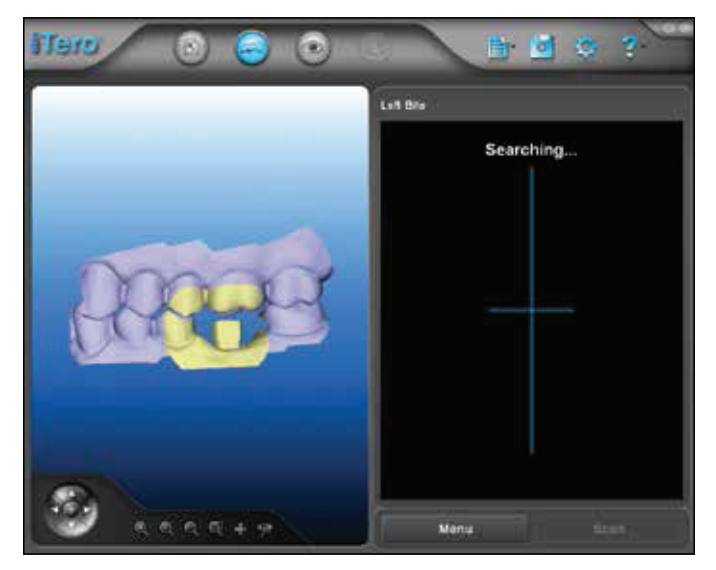

Bite scan complete, press "View"

## How to Send Your iTero Files to Sun Dental Labs

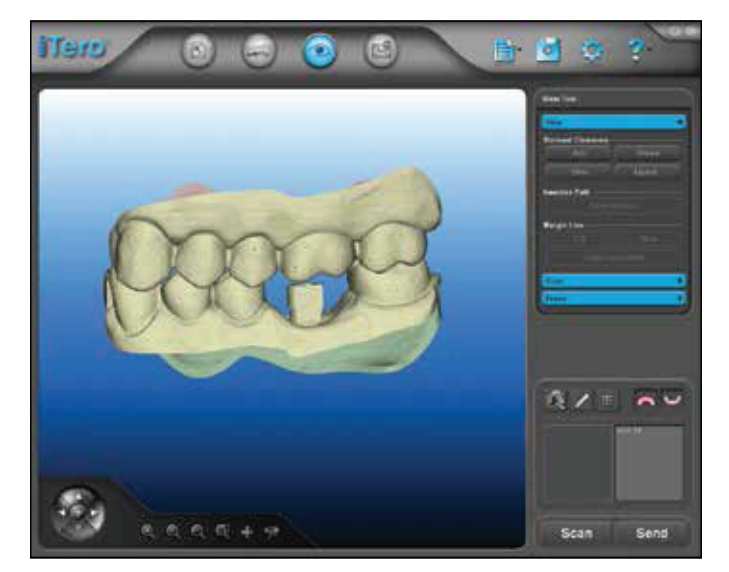

When the digital model is complete, press "Send"

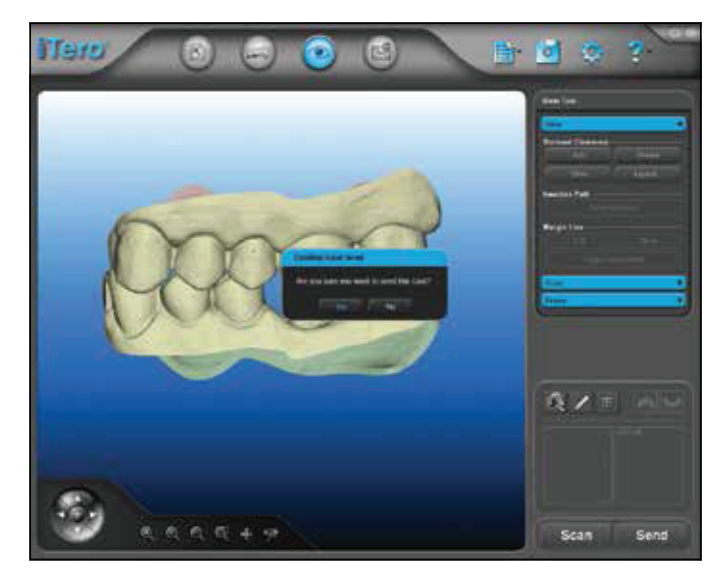

A box will appear to confirm you want to send the case, click "Yes"

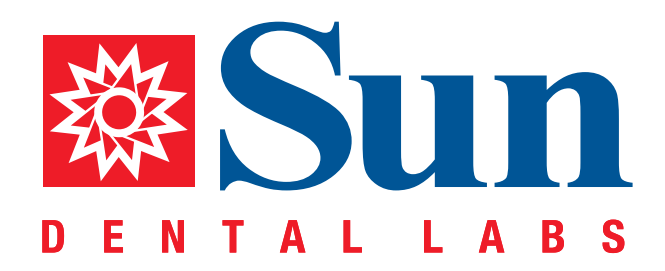

866.561.9777 1800 9th Avenue North, St Petersburg, FL 33713 www.sundentallabs.com